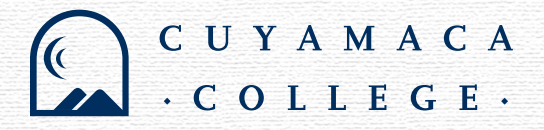

# A QUICK GUIDE FOR ORDERING TEXTBOOKS AND COURSE MATERIALS ONLINE.

#### **BEFORE YOU ORDER:**

### FIND YOUR COLLEGE EMAIL AND STUDENT ID.

It's not required, but when you login with your college email, you'll be able to view a customized list of course materials for each class you have registered for.

## **KNOW YOUR FINANCIAL AID STATUS.**

When you check out, you'll have the option to select Student Financial Aid for payment. If you select this option, you'll need to enter your Student ID to confirm eligibility.

Not sure about your email, student ID or financial aid status? Click the Student Support tab at cuyamaca.edu.

#### OKAY, NOW WE'RE READY TO GET STARTED!

- Visit cuyamaca.bncollege.com or scan the QR code below.
- Sign in with your college email to view a customized list of your courses and required course materials (you can also search by course).
- If a required textbook is listed, add it to your cart.
- When you're ready to check out, go to your cart.
- Review your order and select Proceed to Checkout.
- Select a Delivery Option (an address you provide or campus bookstore for pickup).
- Select Payment Option (Gift Card, Credit/Debit Card, Financial Aid, PayPal, Zip).
- Enter your Payment Information (enter your student ID if you selected Financial Aid).
- Select Place Order, and your order will be on its way!

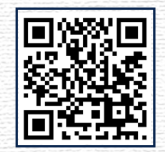